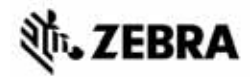

## "ZT400"™ sērijas ātro uzziņu rokasgrāmata

Lietojot printeri ikdienā, izmantojiet šo rokasgrāmatu. Plašāku informāciju skatiet *lietotāja rokasgrāmatā*.

### Printera detaļas

Tālāk norādītas printera drukas materiālu nodalījuma detaļas (1. attēls). Atkarībā no printera modeļa un konfigurācijas printera izskats var nedaudz atšķirties. Pirms sākat printera uzstādīšanu, iepazīstieties ar šīm detaļām.

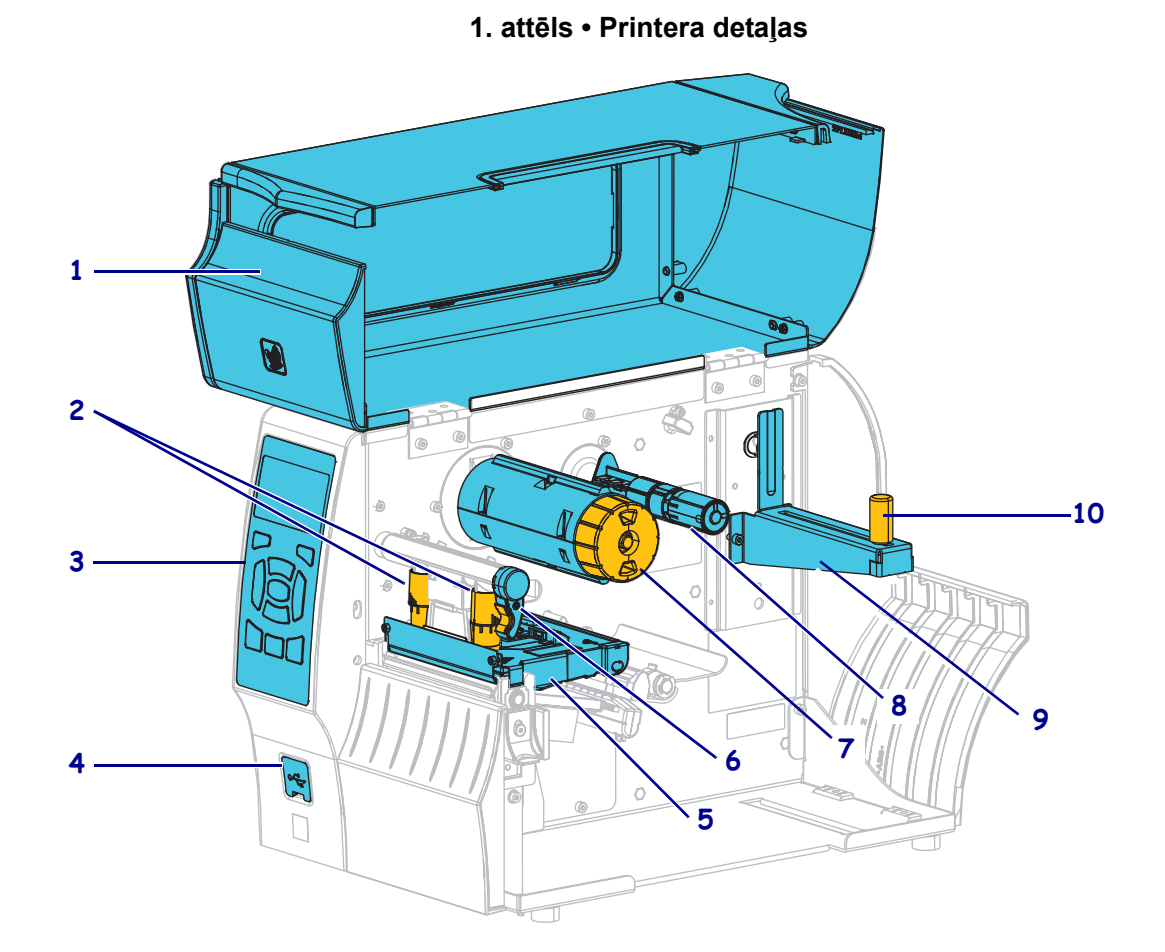

|                                                |    | Bui i        |
|------------------------------------------------|----|--------------|
| 2 Drukas galviņas spiediena regulēšanas slēdži | 7  | Lentes uztvē |
| 3 Vadības panelis                              | 8  | Lentes padev |
| 4 USB pieslēgvieta                             | 9  | Drukas mate  |
| 5 Drukas galviņas bloks                        | 10 | Drukas mate  |

| 6  | Drukas galviņas atvēršanas svira |
|----|----------------------------------|
| 7  | Lentes uztvērējspole             |
| 8  | Lentes padeves spole             |
| 9  | Drukas materiālu turētājs        |
| 10 | Drukas materiālu padeves vadotne |
|    |                                  |

©2015 "ZIH Corp." un/vai visas filiāles. Visas tiesības saglabātas. "Zebra" un stilizētā zebras galva ir uzņēmuma "ZIH Corp." prečzīmes, kas reģistrētas daudzās jurisdikcijās visā pasaulē. Pārējās prečzīmes pieder to īpašniekiem.

## Vadības panelis

Vadības panelī (2. attēls) ir redzams printera pašreizējais stāvoklis, un tajā var pārvaldīt printera pamatdarbības.

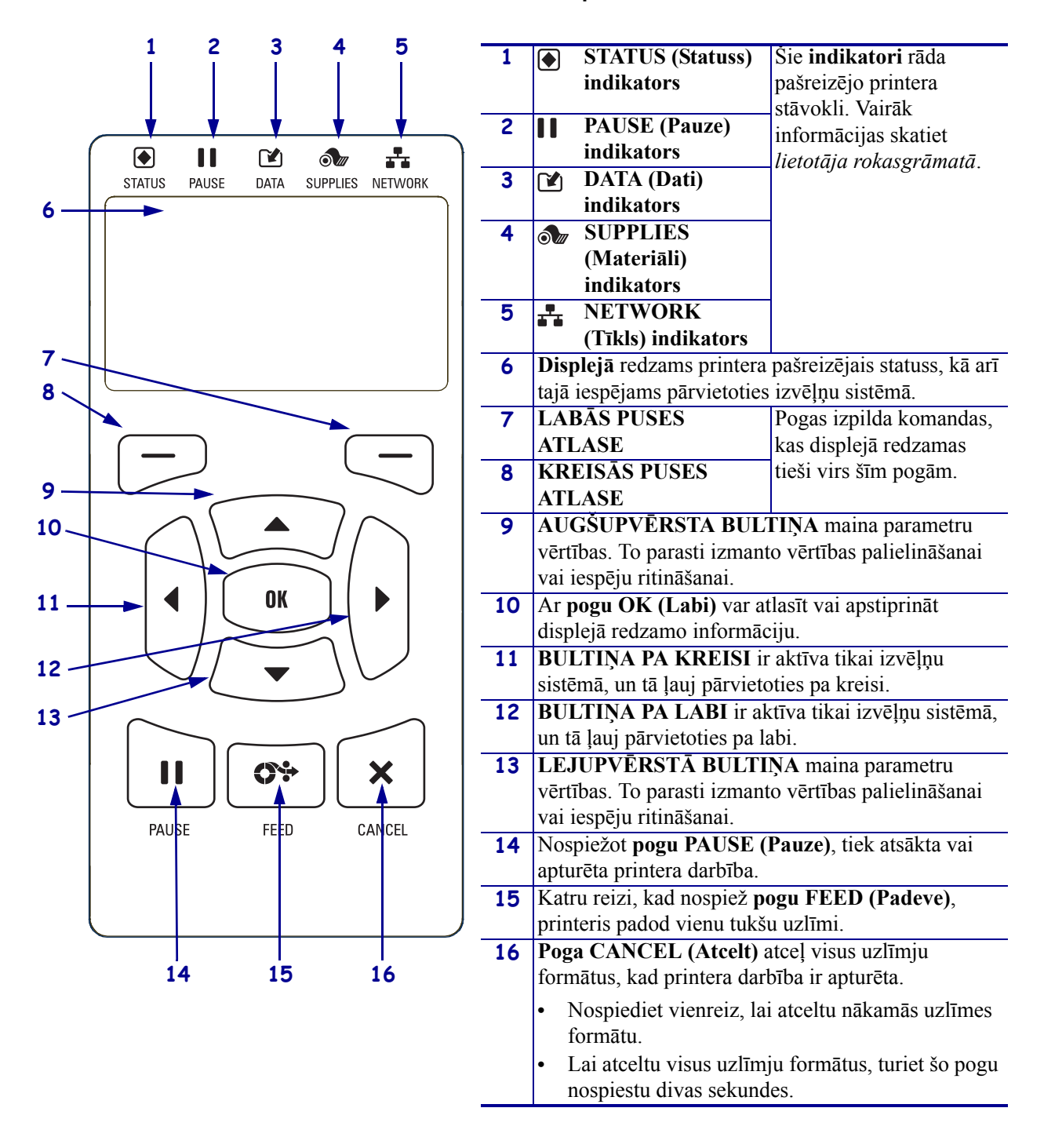

#### 2. attēls • Vadības panelis

## Printera sagatavošana darbam

Kad esat iepazinies ar printera detaļām, sagatavojiet printeri darbam.

**Uzmanību!** • levietojot drukas materiālus vai lenti, noņemiet visas rotas, kas varētu saskarties ar drukas galviņu vai citām printera detaļām.

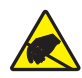

**Uzmanību!** • Pirms pieskaraties drukas galviņas blokam, novadiet uzkrāto statisko elektrību, pieskaroties printera metāla rāmim vai izmantojot antistatisko aproci vai paklāju.

#### Lai uzstādītu printeri, rīkojieties kā norādīts turpmāk.

- 1. izvēlieties printeris atrašanās vietu, kas atbilst tālāk minētajām prasībām:
  - virsmai jābūt cietai un līdzenai, pietiekami lielai un izturīgai, lai noturētu printeri;
  - pietiekami spēcīga ventilācijai un ērtai piekļuve printeris sastāvdaļām un savienotājiem;
  - printeris atrodas netālu no atbilstošas kontaktligzdas, kurai var ērti piekļūt;
  - lai piekļūtu datu avotam (parasti datoram), printeris jānovieto WLAN raidītāja (ja tāds ir) uztveršanas zonā vai pieņemamā attālumā citiem savienojuma veidiem. Vairāk informācijas par maksimālajiem kabeļu garumiem un konfigurāciju skatiet *lietotāja rokasgrāmatā*.
- **2.** Izsaiņojiet un pārbaudiet printeri. Ja nepieciešams, ziņojiet par bojājumiem, kas radušies piegādes laikā. Vairāk informācijas skatiet *lietotāja rokasgrāmatā*.
- 3. Novietojiet printeri izvēlētajā vietā.

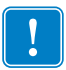

4. Svarīgi! • Pirms savienojat printeri ar datoru, jums jāuzinstalē utilītprogramma "Zebra Setup Utilities". Ja savienosit printeri ar datoru, pirms uzinstalēta utilītprogramma "Zebra Setup Utilities", dators nespēs uzinstalēt visus vajadzīgos draiverus.

Utilītprogrammu "Zebra Setup Utilities" varat lejupielādēt vietnē http://www.zebra.com/setup. Izmantojiet šo programmu, lai datorā instalētu vajadzīgos printera draiverus. Plašāku informāciju skatiet *lietotāja rokasgrāmatā*. **5.** Pievienojiet printeri datoram, izmantojot vienu vai vairākus pieejamos savienojumus. Standarta savienojumi ir norādīti šajā dokumentā. Jūsu printerim var būt pieejams paralēls vai "ZebraNet"<sup>®</sup> bezvadu savienojums.

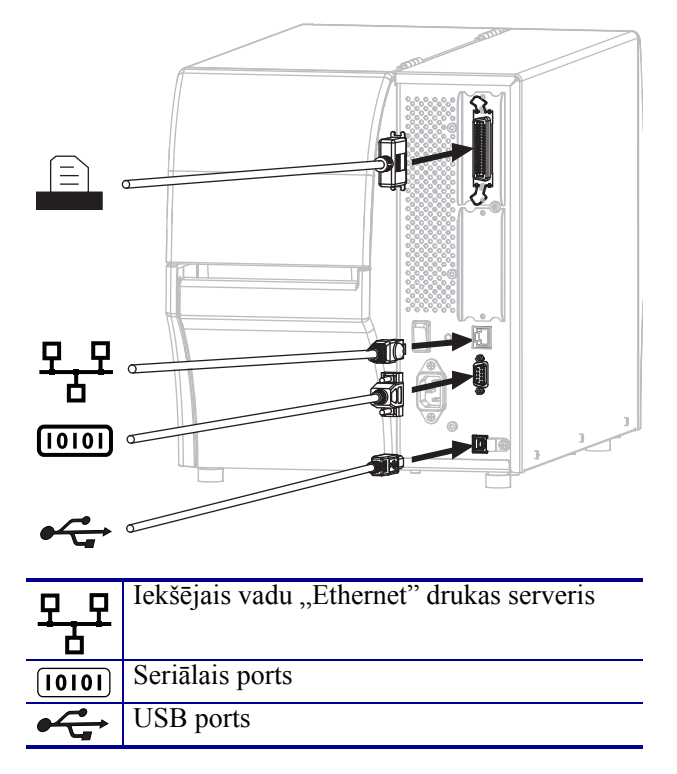

6. Paceliet drukas materiālu nodalījuma pārsegu.

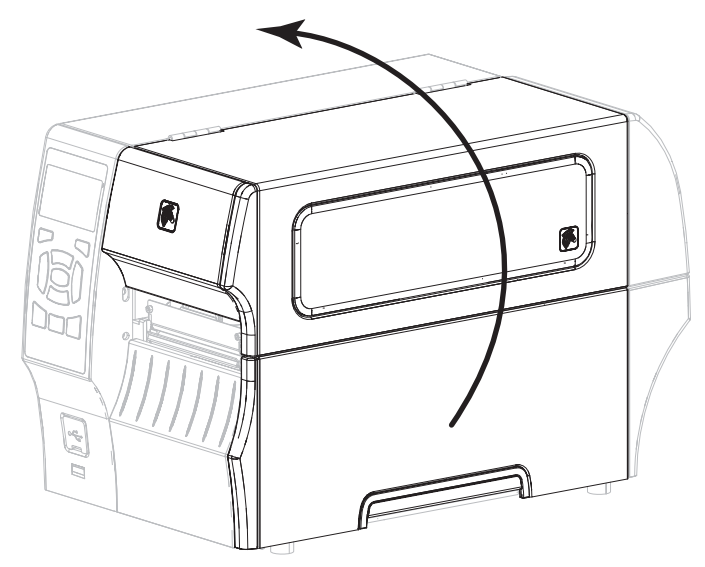

Ievietojiet lenti (termoiespiešanas režīmā) un drukas materiālu printerī (sk. nodaļu *Drukas materiālu un lentes ievietošana* 9. lappusē).

8. Aizveriet drukas materiālu nodalījuma pārsegu.

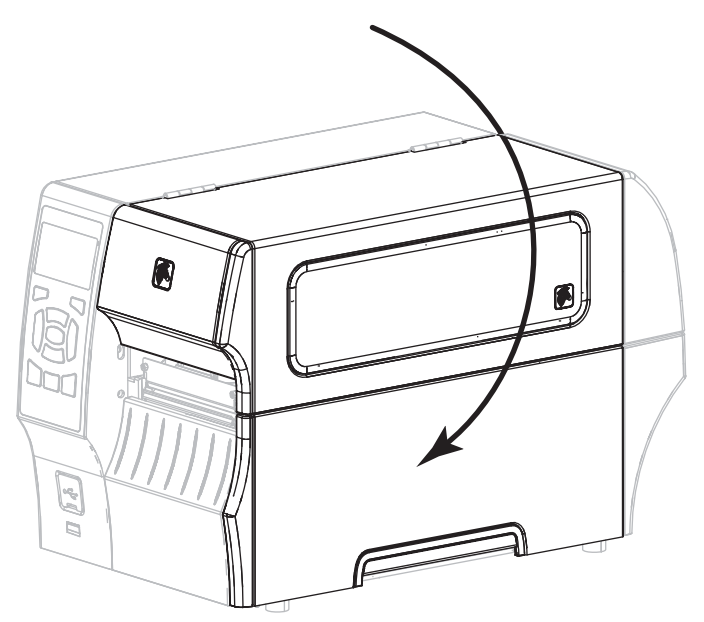

9. Savienojiet maiņstrāvas vada ligzdu ar maiņstrāvas savienotāju printera aizmugurē.

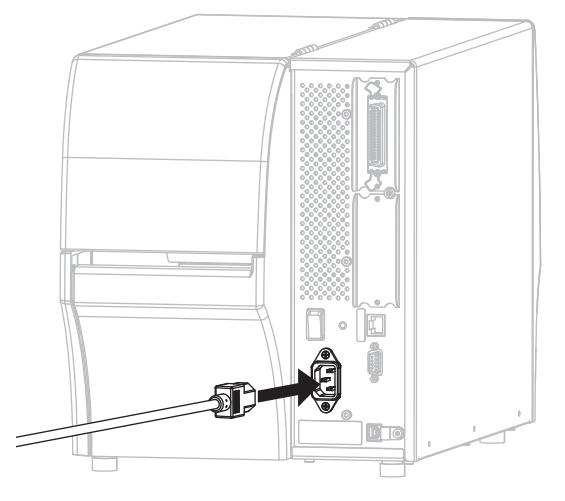

**10.** Iespraudiet maiņstrāvas vada spraudkontaktu atbilstošā kontaktligzdā.

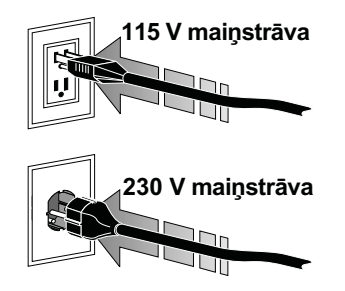

- **11.** Lai pārbaudītu, vai drukas materiāli un lente ir ievietota pareizi, izdrukājiet printera konfigurācijas uzlīmi.
  - a. Turiet nospiestu pogu CANCEL (Atcelt).
  - **b.** Ieslēdziet (I) printeri.

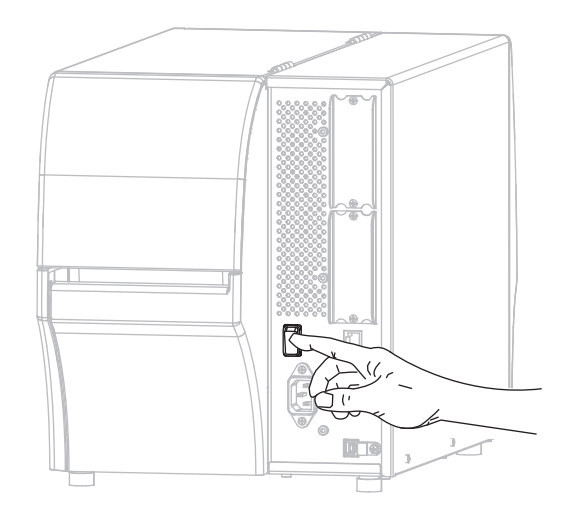

Printeris sāknēsies un veiks pašpārbaudi. Pašpārbaudes rezultāti tiek parādīti 1. tabula. Ja drukas materiāls un lente ievietota pareizi, printeris izdrukā printera konfigurācijas uzlīmi (3. attēls) un tīkla konfigurācijas uzlīmi (4. attēls).

#### 3. attēls • Printera konfigurācijas uzlīmes paraugs

| PRINTER CONF                                                 | IGURATION                       |
|--------------------------------------------------------------|---------------------------------|
| Zebra Technologies<br>ZTC ZT410-203dpi ZPI<br>XXXXXX-XX-XXXX | L                               |
| +10.0<br>10.0 IPS                                            | DARKNESS<br>PRINT SPEED         |
| TEAR OFF                                                     | PRINT MODE                      |
| TRANSMISSIVE                                                 | SENSOR SELECT                   |
| 832                                                          | PRINT WIDTH                     |
| 41000-71/1302-05637<br>15.0IN 380MM                          | PRINT HEAD ID<br>MAXIMUM LENGTH |
| CONNECTED<br>BIDIRECTIONAL                                   | USB COMM.<br>PARALLEL COMM.     |
| RS232<br>9600                                                | SERIAL COMM.<br>BAUD            |
| 8 BITS                                                       | DATA BITS<br>PARITY             |
| XON/XOFF                                                     | PROTOCOL                        |
| <pre>KUNTHL HUDE</pre>                                       | CONTROL PREFIX                  |
| (,) 2CH                                                      | DELIMITER CHAR                  |
| CALIBRATION                                                  | MEDIA POWER UP                  |
| DEFAULT.                                                     | BACKFEED                        |
| +0000                                                        | LEFT POSITION                   |
| 049                                                          | WEB SENSOR<br>MEDIA SENSOR      |
| 051                                                          | RIBBON SENSOR<br>TAKE LABEL     |
| 027                                                          | MARK SENSOR<br>MARK MED SENSOR  |
| 003.0016.001                                                 | TRANS GAIN<br>TRANS BASE        |
| 100.<br>128.                                                 | RIBBON GAIN                     |
| 128                                                          | MARK GAIN<br>MARK LED           |
| DPCSWFXM                                                     | MODES ENABLED<br>MODES DISABLED |
| 2.0.                                                         | LINK-OS VERSION                 |
| 1.3.                                                         | XML SCHEMA                      |
| 4096kR:                                                      | RAM                             |
| NONE                                                         | FORMAT CONVERT                  |
| 08/29/13                                                     | RTC DATE<br>RTC TIME            |
| DISABLED                                                     | ZBI<br>ZBI VERSION              |
| READY                                                        | ZBI STATUS<br>NONRESET CNTR     |
| 62 LABELS                                                    | RESET CNTR1<br>RESET CNTR2      |
| 680 IN                                                       | NUNRESET CNTR<br>RESET CNTR1    |
| 1,728 CM                                                     | NONRESET CNTR                   |
| 1,728 CM                                                     | RESET CNTR2                     |
| EMPTY                                                        | SLOT 2<br>MASS STORAGE COUNT    |
| 0                                                            | HID COUNT                       |
| FIRMWARE IN THIS PR                                          | INTER IS COPYRIGHTE             |

#### 4. attēls • Tīkla konfigurācijas uzlīmes paraugs

| 6                                                                                                    |                                                                                                    |
|----------------------------------------------------------------------------------------------------|----------------------------------------------------------------------------------------------------|
| Network Conf                                                                                                    | iguration                                                                                                    |
| Zebra Technologies<br>ZTC ZT410-203dpi ZP<br>XXXXXX-XX-XXXX                                                                                                    | L                                                                                                    |
| PrintServer<br>INTERNAL WIRED                                                                                                    | LOAD LAN FROM?<br>ACTIVE PRINTSRVR                                                                                                    |
| Kired#<br>ALL.<br>010.003.004.072<br>255.255.255.000<br>010.003.004.001<br>010.003.004.098<br>YES.<br>300<br>9100<br>9200                                                                                                    | IP PROTOCOL<br>IP ADDRESS<br>SUBNET<br>GATELNAY<br>MINS SERVER IP<br>TIMEOUT CHECKING<br>TIMEOUT VALUE<br>ARP INTERVAL<br>BASE RAH PORT<br>JSON CONFIG PORT                                                                                                    |
| Hireless<br>400:000.000.000.000.<br>200:000.000.000.000.<br>000.000.000.000.000.<br>200.000.000.000.<br>200.000.000.000.000.<br>200.000.000.000.000.<br>200.000.000.000.000.<br>200.000.000.000.000.<br>200.000.000.000.000.<br>200.000.000.000.000.<br>200.000.000.000.000.<br>200.000.000.000.000.<br>200.000.000.000.000.<br>200.000.000.000.000.<br>200.000.000.000.000.<br>200.000.000.000.000.000.<br>200.000.000.000.000.000.<br>200.000.000.000.000.000.000.000.000.<br>200.000.000.000.000.000.000.000.000.000 | PP PROTOCOL<br>IP ADDRESS<br>SUBNET<br>SUBNET<br>GATELAAY<br>LINS SERVER IP<br>ITHEOUT CHEVELING<br>ITHEOUT CHEVELING<br>THEOUT CHEVELING<br>ARP INTERVAL<br>BASE RAI PORT<br>JSON COMPTON<br>CARD PRODUCT ID<br>MAC ADDRESS<br>DRIVER INSTALLED<br>ORIVER INSTALLED<br>DRIVER INSTALLED<br>DRIVER INSTALLED<br>DRIVER INSTALLED<br>DRIVER INSTALLED<br>DRIVER INSTALLED<br>ORIVER INSTALLED<br>ORIVER INSTALLED<br>ORIVER INSTALLED<br>PORS SIGNAL<br>PREAMBLED<br>PULSE RATE<br>INTL MODE<br>REGION CODE<br>COMMING LANSK |
| Bluetooth<br>4.2.0.<br>on<br>2.1.<br>nc<br>AC:3F:A4:12:0F:20.<br>XXXXXX-XX-XXXX.<br>No<br>XXXXXX-XX-XXXX.<br>No<br>1.<br>nc                                                                                                    | FIRMMARE<br>DATE<br>DISCOVERABLE<br>RADIO VERSION<br>ENABLED<br>MAC ADDRESS<br>FRIENDLY NAME<br>CONNECTED<br>MIN SECURITY MODE<br>CONN SECURITY MODE                                                                                                    |
| FIRMWARE IN THIS PR                                                                                                    | INTER IS COPYRIGHTED                                                                                                    |

12. Lai pārbaudītu savienojumu starp printeri un datoru, izmantojiet uzlīmju dizaina pakotni, lai izveidotu parauga uzlīmi, un nosūtiet to printerim. "Zebra" iesaka versiju "ZebraDesigner Pro". Šo programmatūru varat lejupielādēt vietnē http://www.zebra.com/software un lietot demonstrācijas režīmā, lai izdrukātu parauga uzlīmi.

| STATUS F<br>(Statuss) (F | PAUSE<br>Pauze)  | DATA<br>(Dati) | SUPPLIES<br>(Materiāli)  | NETWORK<br>(Tīkls) | STATUS (Statuss) indikators deg zaļā krāsā (citi indikatori<br>printera palaišanas laikā 2 sekundes deg dzeltenā krāsā)<br>Printeris ir gatavs darbam.                                                                                                    |
|--------------------------|------------------|----------------|--------------------------|--------------------|----------------------------------------------------------------------------------------------------|
| STATUS P                 | PAUSE            | DATA           | SUPPLIES                 | NETWORK            | PAUSE (Pauze) indikators deg dzeltenā krāsā.                                                                                                    |
| (Statuss) (F             | Pauze)           | (Dati)         | (Materiāli)              | (Tīkls)            | Printera darbība ir apturēta.                                                                                                    |
| STATUS F                 | PAUSE            | DATA           | SUPPLIES                 | NETWORK            | <ul> <li>STATUS (Statuss) indikators deg sarkanā krāsā</li> <li>SUPPLIES (Materiāli) indikators deg sarkanā krāsā</li> <li>Beidzies drukas materiāls. Printerim nepieciešama apskate, tas nevar turpināt darbu bez lietotāja iejaukšanās.</li> </ul>                                                                                             |
| (Statuss) (F             | Pauze)           | (Dati)         | (Materiāli)              | (Tīkls)            |                                                                                                    |
| STATUS F                 | PAUSE            | DATA           | SUPPLIES                 | NETWORK            | <ul> <li>STATUS (Statuss) indikators deg sarkanā krāsā</li> <li>SUPPLIES (Materiāli) indikators mirgo sarkanā krāsā</li> <li>Beigusies lente. Printerim nepieciešama apskate, tas nevar turpināt darbu bez lietotāja iejaukšanās.</li> </ul>                                                                                                    |
| (Statuss) (              | Pauze)           | (Dati)         | (Material)               | (Tīkls)            |                                                                                                    |
| STATUS F<br>(Statuss) (f | PAUSE<br>Pauze)  | DATA<br>(Dati) | SI/PFLIES<br>(Materiāli) | NETWORK<br>(Tīkls) | STATUS (Statuss) indikators deg dzeltenā krāsā<br>SUPPLIES (Materiāli) indikators mirgo dzeltenā krāsā<br>Printeris atrodas tiešās termiskās drukas režīmā, kuram nav<br>vajadzīga lente. Tomēr lente ir uzstādīta printerī.                                                                                                    |
| STATUS P                 | PAUSE            | DATA           | SUPPLIES                 | NETWORK            | <ul> <li>STATUS (Statuss) indikators deg sarkanā krāsā</li> <li>PAUSE (Pauze) indikators deg dzeltenā krāsā</li> <li>Atvērta drukas galviņa, Printerim nepieciešama apskate, tas nevar turpināt darbu bez lietotāja iejaukšanās.</li> </ul>                                                                                                    |
| (Statuss) (F             | Pauze)           | (Dati)         | (Materiāli)              | (Tīkls)            |                                                                                                    |
| STATUS P                 | AUSE             | DATA           | SUPPLIES                 | NETWORK            | <ul> <li>STATUS (Statuss) indikators deg dzeltenā krāsā</li> <li>Drukas galviņas temperatūra ir pārāk augsta.</li> <li>Uzmanību! • Drukas galviņa var būt karsta un radīt smagus apdegumus. Ļaujiet drukas galviņai atdzist.</li> </ul>                                                                                                    |
| (Statuss) (F             | Pauze)           | (Dati)         | (Materiāli)              | (Tīkls)            |                                                                                                    |
| Statuss)                 | PAUSE<br>(Pauze) | DATA<br>(Dati) | SUPPLIES<br>(Materiäli)  | NETWORK<br>(Tīkls) | <ul> <li>STATUS (Statuss) indikators mirgo dzeltenā krāsā<br/>Ja šis indikators mirgo, tas norāda uz kādu no tālāk<br/>norādītajām problēmām:</li> <li>drukas galviņas temperatūra ir par zemu;</li> <li>strāvas apgādē ir pārāk augsta temperatūra;</li> <li>pamatplāksnes (MLB – Main Logic Board) temperatūra<br/>ir pārāk augsta.</li> </ul> |
| STATUS P                 | AUSE             | DATA           | SUPPLIES                 | NETWORK            | <ul> <li>STATUS (Statuss) indikators deg sarkanā krāsā</li> <li>PAUSE (Pauze) indikators deg sarkanā krāsā</li> <li>DATA (Dati) indikators deg sarkanā krāsā</li> <li>Drukas galviņa nomainīta pret tādu, kas nav oriģināla</li> <li>"Zebra"™ drukas galviņa. Lai turpinātu darbu, uzstādiet oriģinālu "Zebra"™ drukas galviņu.</li> </ul>       |
| (Statuss) (F             | Pauze)           | (Dati)         | (Materiāli)              | (Tikls)            |                                                                                                    |
| 9 ATUS                   | PAUSE            | DATA           | SUPPLIES                 | NETWORK            | STATUS (Statuss) indikators mirgo sarkanā krāsā                                                                                                    |
| (Statuss)                | (Pauze)          | (Dati)         | (Materiāli)              | (Tīkls)            | Printeris nevar nolasīt drukas galviņas dpi iestatījumu.                                                                                                    |

#### 1. tabula • Indikatoru norādītais printera stāvoklis

| "ZebraNet" vadu "Ethernet" savienojums |                  |                |                         |                    |                                                                                                    |
|----------------------------------------|------------------|----------------|-------------------------|--------------------|----------------------------------------------------------------------------------------------------|
|                                        | 11               | <b>F</b> A     |                         | <u></u>            | NETWORK (Tīkls) indikators nedeg                                                                                   |
| STATUS<br>(Statuss)                    | PAUSE<br>(Pauze) | DATA<br>(Dati) | SUPPLIES<br>(Materiāli) | NETWORK<br>(Tīkls) | Savienojums ar <i>Ethernet</i> nav pieejams.                                                                       |
|                                        | 11               |                | <b>a</b> "              | <b>.</b>           | NETWORK (Tīkls) indikators deg zaļā krāsā                                                                          |
| STATUS<br>(Statuss)                    | PAUSE<br>(Pauze) | DATA<br>(Dati) | SUPPLIES<br>(Materiāli) | NETWORK<br>(Tīkls) | Atrasts "100 Base" savienojums.                                                                                    |
|                                        | 11               | <b>F</b>       |                         | <b>.</b>           | NETWORK (Tīkls) indikators deg dzeltenā krāsā                                                                      |
| STATUS<br>(Statuss)                    | PAUSE<br>(Pauze) | DATA<br>(Dati) | SUPPLIES<br>(Materiāli) | NETWORK<br>(Tīkls) | Atrasts "10 Base" savienojums.                                                                                     |
|                                        | 11               |                | <b>a</b> "              | <b>.</b>           | NETWORK (Tīkls) indikators deg sarkanā krāsā                                                                       |
| STATUS<br>(Statuss)                    | PAUSE<br>(Pauze) | DATA<br>(Dati) | SUPPLIES<br>(Materiāli) | NETWORK<br>(Tīkls) | Radusies "Ethernet" kļūda. Printeris nav pievienots jūsu<br>tīklam.                                                |
| "ZebraN                                | et" bezv         | adu sa         | vienojur                | ns                 |                                                                                                    |
|                                        |                  | <b>F</b> A     |                         | <u></u>            | NETWORK (Tīkls) indikators nedeg                                                                                   |
| STATUS                                 | PAUSE            | DATA           | SUPPLIES                | NETWORK            | Palaišanas laikā tika atrasts raidītājs. Printeris mēģina                                                          |
| (Statuss)                              | (Pauze)          | (Dati)         | (Materiāli)             | (Tīkls)            | izveidot savienojumu ar tīklu. Kamēr printeris mēģina                                                              |
|                                        |                  | <b>V</b>       |                         |                    | izveidot savienojumu ar tiklu, mirgo sarkans indikators.<br>Kamēr tiek veikta printera autentifikācija tīklā mirgo |
|                                        |                  | V              |                         | ALZ.               | dzeltens indikators.                                                                                               |
|                                        |                  |                | 6 //                    |                    |                                                                                                    |
| STATUS                                 | PAUSE            | DATA           | SUPPLIES                | NETWORK            |                                                                                                    |
| (Statuss)                              | (Pauze)          | (Dati)         | (Materiāli)             | (Tīkls)            |                                                                                                    |
|                                        |                  |                |                         |                    |                                                                                                    |
| _                                      |                  | ,              |                         | SV/                |                                                                                                    |
|                                        |                  |                | Ó ///                   |                    |                                                                                                    |
| STATUS<br>(Statuss)                    | PAUSE<br>(Pauze) | DATA<br>(Dati) | SUPPLIES<br>(Materiāli) | NETVORK<br>(Tīkls) |                                                                                                    |
|                                        | 11               | <b>F</b>       |                         | <b>..</b>          | NETWORK (Tīkls) indikators deg zaļā krāsā                                                                          |
| STATUS                                 | PAUSE            | DATA           | SUPPLIES                | NETWORK            | Raidītājs ir izveidojis savienojumu ar tīklu un autentificēts;                                                     |
| (Statuss)                              | (Pauze)          | (Dati)         | (Materiali)             | (TIKIS)            | WLAN signāls ir spēcīgs.                                                                                           |
|                                        |                  |                |                         | 11                 | NETWORK (Tīkls) indikators mirgo zaļā krāsā                                                                        |
|                                        |                  |                | 0//                     |                    | w LAIN – raiditajs ir izveidojis savienojumu ar tiklu un ir<br>autentificēts, bet WI AN signāls ir vāiš            |
| STATUS<br>(Statuss)                    | PAUSE<br>(Pauze) | DATA<br>(Dati) | SUPPLIES<br>(Materiāli) | NETWORK<br>(Tikls) | autonemotio, oct weizert signals it vajs.                                                                          |
|                                        |                  | 60             |                         |                    | NETWORK (Tīkls) indikators deg sarkanā krāsā                                                                       |
| STATUS                                 | PAUSE            | DATA           | SUPPLIES                | NETWORK            | Radusies WLAN kļūda. Printeris nav pievienots jūsu tīklam.                                                         |
| (Statuss)                              | (Pauze)          | (Dati)         | (Materiāli)             | (Tīkls)            |                                                                                                    |

#### 1. tabula • Indikatoru norādītais printera stāvoklis (Turpinājums)

## Drukas materiālu un lentes ievietošana

Rīkojieties atbilstīgi norādījumiem šajā sadaļā, lai ievietotu lenti (ja tiks izmantota) un drukas materiālus, kad aktivizēts noplēšanas režīms. Lenti izmanto darbā ar termopārneses uzlīmēm. Tiešajai termiskajai drukai uz uzlīmēm neievietojiet lenti printeris. Norādījumus par vēdekļveida drukas materiāla ievietošanu vai par ievietošanu citos drukas režīmos skatiet *lietotāja rokasgrāmatā*.

**Uzmanību!** • levietojot drukas materiālus vai lenti, noņemiet visas rotas, kas varētu saskarties ar drukas galviņu vai citām printera detaļām.

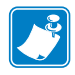

**Piezīme.** • Tālākajos zīmējumos printeris ir parādīts bez lentes sistēmas, lai jūs labāk varētu saskatīt detaļas, kas iesaistītas drukas materiālu ievietošanā.

# Lai noplēšanas režīmā ievietotu lenti un apdrukas materiālu rulli, veiciet turpmāk minētās darbības.

#### Drukas materiālu ievietošana

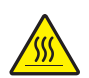

1.

**Uzmanību!** • Drukas galviņa var būt karsta un radīt smagus apdegumus. Ļaujiet drukas galviņai atdzist.

Atveriet drukas galviņas bloku, pagriežot drukas galviņas atvēršanas sviru.

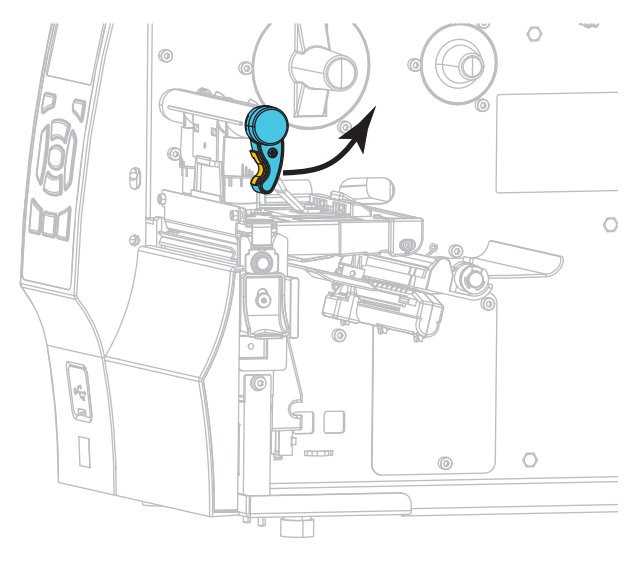

**2.** Noņemiet un izmetiet visas etiķetes vai uzlīmes, kas ir netīras vai piestiprinātas ar līmi vai līmlenti.

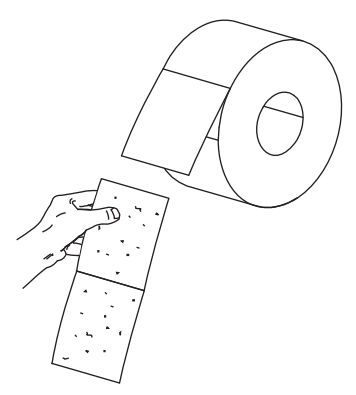

3. Izvelciet drukas materiālu padeves vadotni līdz galam.

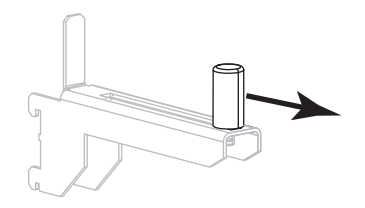

**4.** Novietojiet apdrukas materiālu rulli uz apdrukas materiālu padeves turētāja. Stumiet rulli tik tālu atpakaļ, cik iespējams.

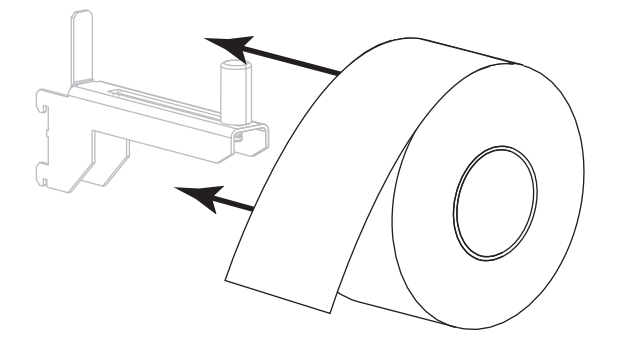

5. Bīdiet drukas materiālu padeves vadotni, līdz tā pieskaras ruļļa malai.

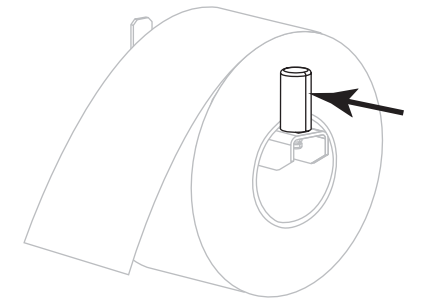

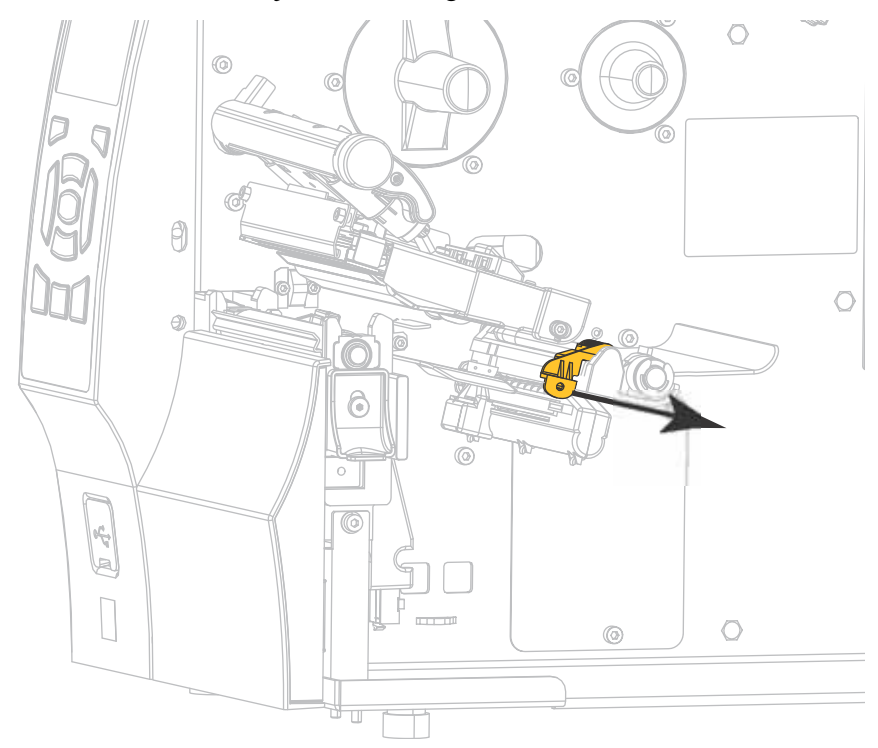

6. Izbīdiet drukas materiāla ārējo vadotni līdz galam uz āru.

 No drukas materiālu turētāja (1) vadiet drukas materiālu zem spriegotājbloka (2) cauri materiālu sensoram (3) un zem drukas galviņas bloka (4). Bīdiet drukas materiālu atpakaļ, līdz tas no iekšpuses pieskaras materiālu sensora aizmugurējai sieniņai.

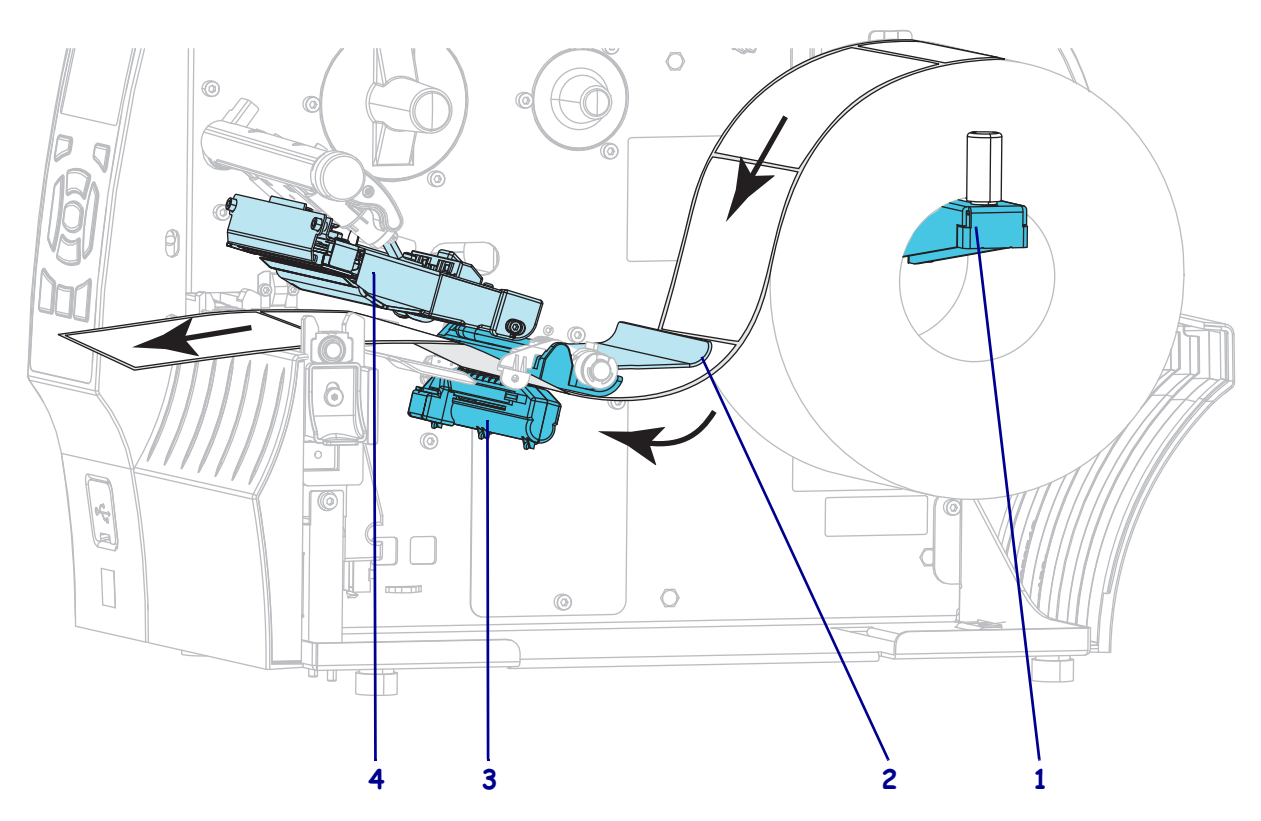

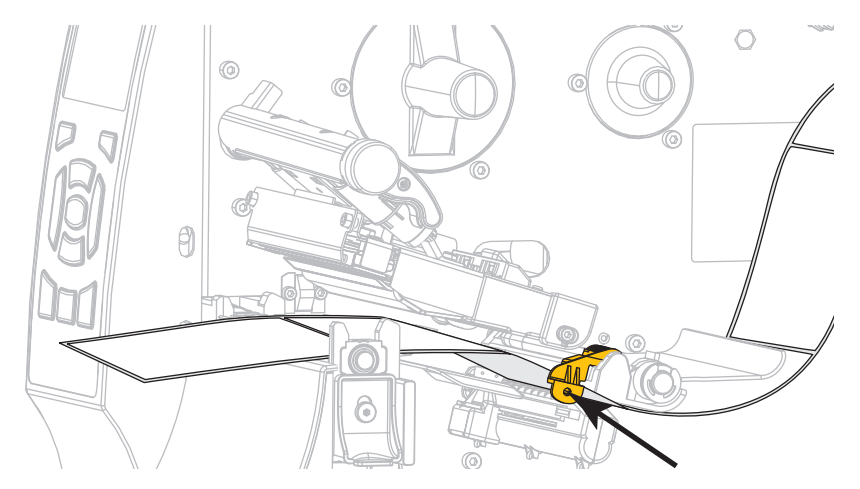

8. Bīdiet drukas materiālu vedni, līdz tas pieskaras drukas materiāla malai.

9. Kāda veida drukas materiālu jūs ievietojāt printerī?

| Ja ievietoti                      | Tad                       |
|-----------------------------------|---------------------------|
| Tiešās termiskās drukas materiāli | Tālāk jāveic 10. darbība. |
| Termopārneses drukas materiāli    | Tālāk jāveic 12. darbība. |

10. Pagrieziet drukas galviņas atvēršanas sviru uz leju, līdz tā nofiksē drukas galviņu.

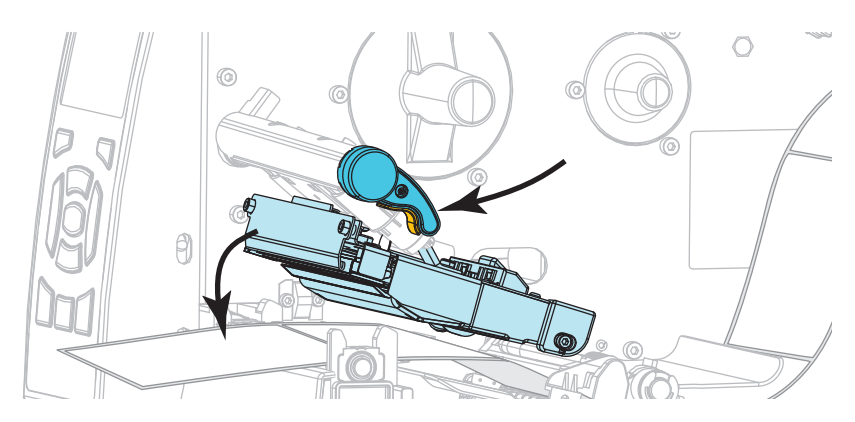

**11.** Ja vajadzīgs, nospiediet pogu PAUSE (Pauze), lai izietu no pauzēšanas režīma un iespējotu drukāšanu.

#### Lentes ievietošana

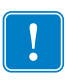

**Svarīgi!** • Lai nepieļautu drukas galviņas nodilšanu, izmantojiet lenti, kas ir platāka par apdrukas materiālu. Pārklājumam ir jāatrodas lentes ārpusē (lai uzzinātu vairāk, skatiet *lietotāja rokasgrāmatu*).

**12.** Uzlieciet lentes rulli uz lentes padeves spoles, kā tas parādīts attēlā (pievērsiet uzmanību atritināšanās virzienam). Iebīdiet rulli tik tālu, cik iespējams.

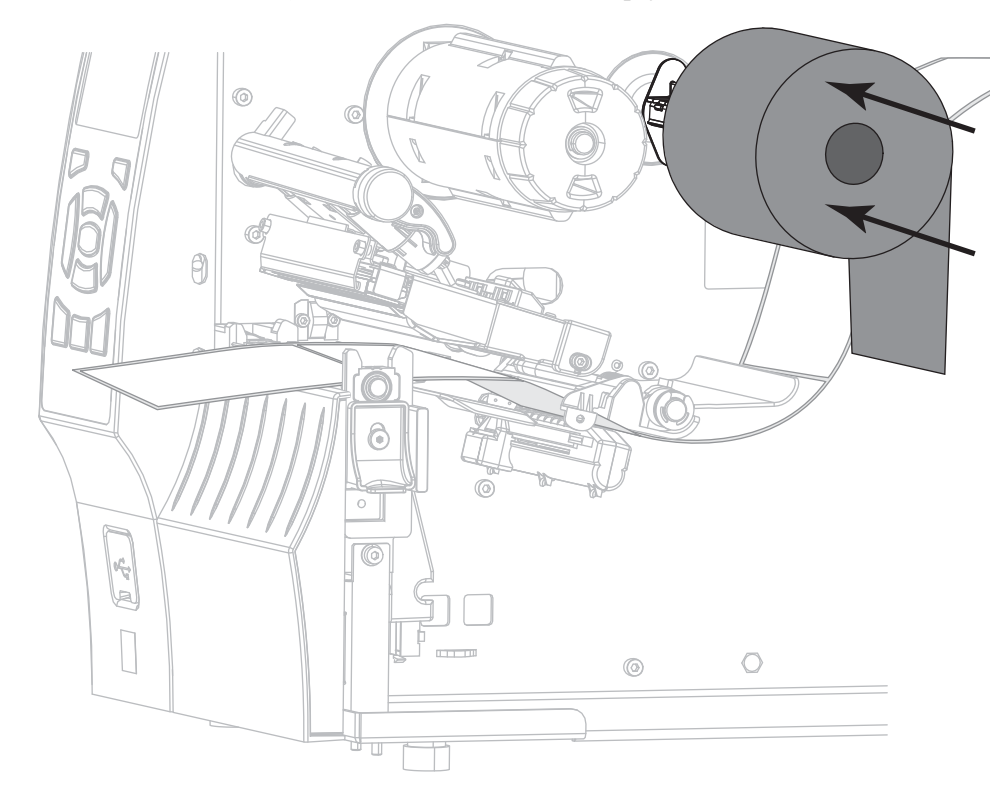

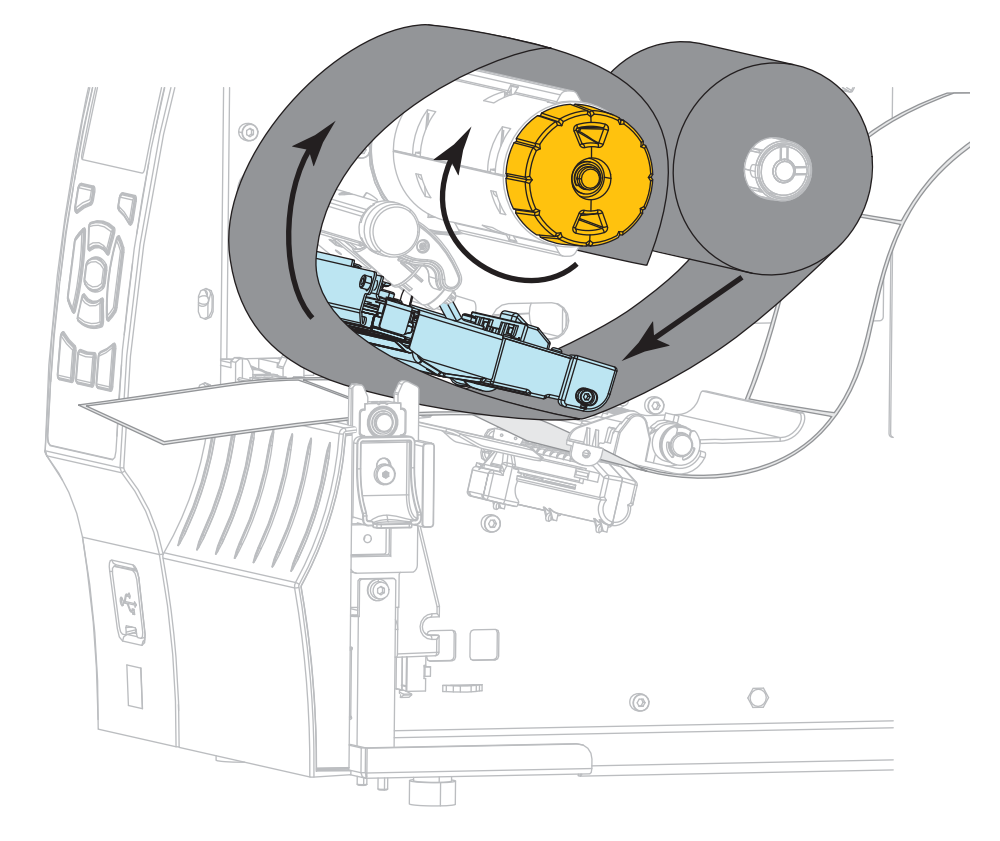

**13.** Pabīdiet lenti zem drukas galviņas bloka un tad vairākas reizes aptiniet to ap lentes uztvērējspoli.

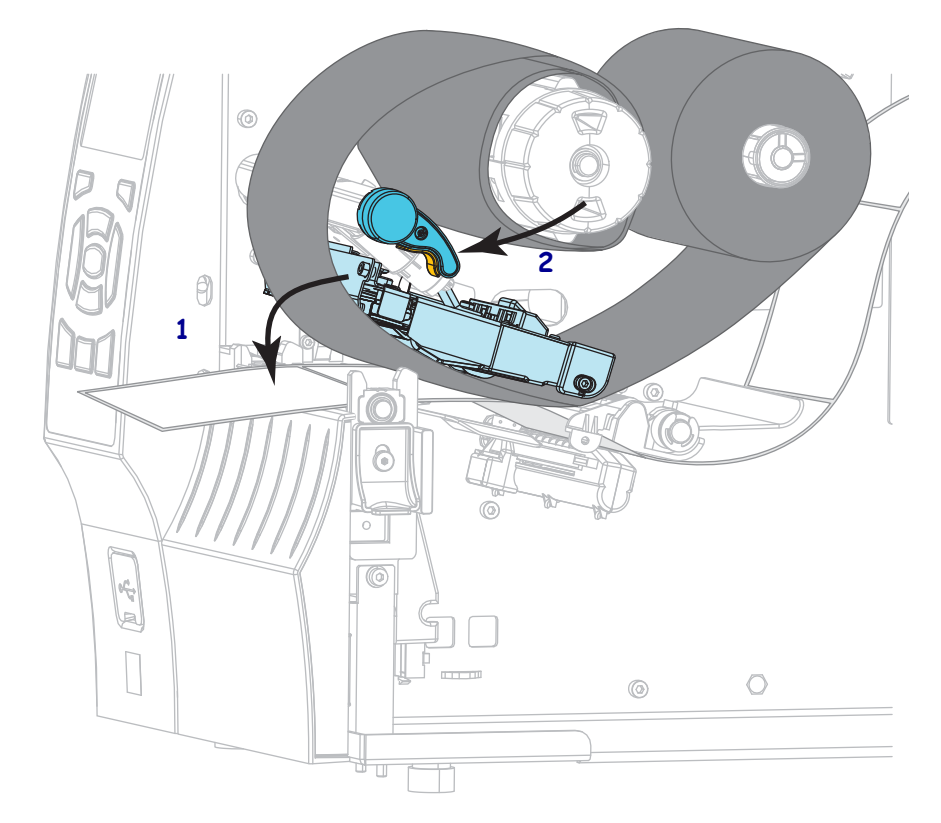

Spiediet drukas galviņas bloku (1) uz leju un tad grieziet drukas galviņas atvēršanas sviru (2), līdz tā fiksējas vietā.

**15.** Ja vajadzīgs, nospiediet pogu PAUSE (Pauze), lai notīrītu visas kļūdas un iespējotu drukāšanu.

## Izlietotās lentes izņemšana

Katru reizi, nomainot lentes rulli, noņemiet izlietoto lenti no uztvērējspoles.

#### Lai noņemtu izlietoto lenti, veiciet turpmāk minētās darbības.

**1.** Vai lente ir beigusies?

| Ja lente       | Tad                                                                                             |  |
|----------------|-------------------------------------------------------------------------------------------------|--|
| Ir beigusies.  | Veiciet nākamo darbību.                                                                         |  |
| Nav beigusies. | Veiciet nākamo darbību.<br>Pārgrieziet vai pārplēsiet lenti pirms lentes uztvērējspoles.        |  |
|                | <b>Uzmanību! •</b> Nepārgrieziet lenti tieši uz lentes<br>uztvērējspoles. Tā var sabojāt spoli. |  |

**2.** Turiet lentes uztvērējspoli un vienlaikus grieziet lentes atbrīvošanas skrūvi pa kreisi, līdz tā apstājas.

Lentes atbrīvošanas stienīši sasveras uz leju, mazinot spoles saķeri ar izmantoto lenti.

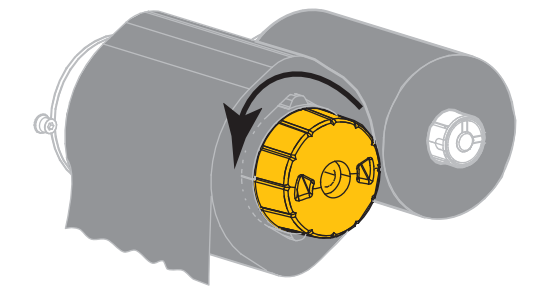

3. Noņemiet izmantoto lenti no lentes uztvērējspoles un izmetiet to.

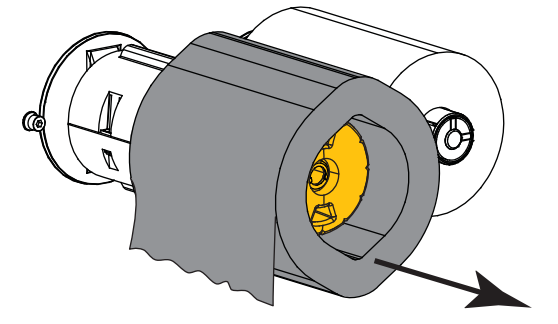